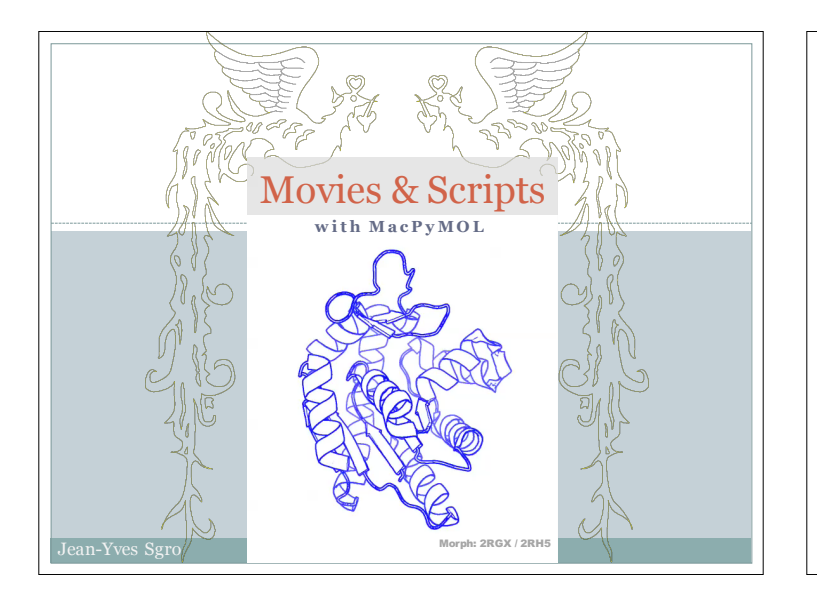

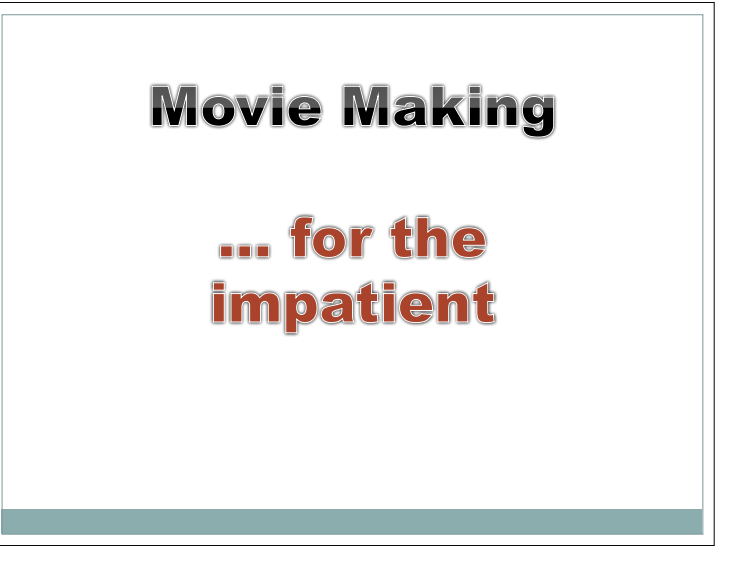

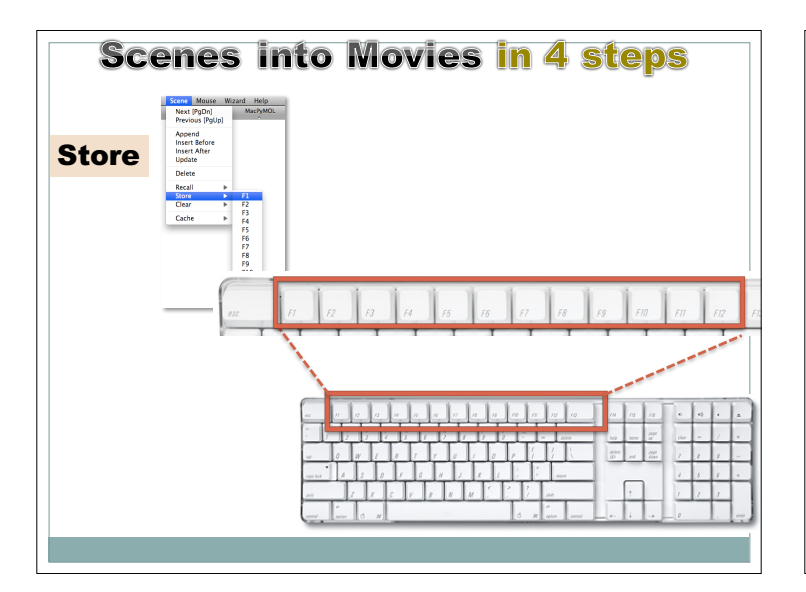

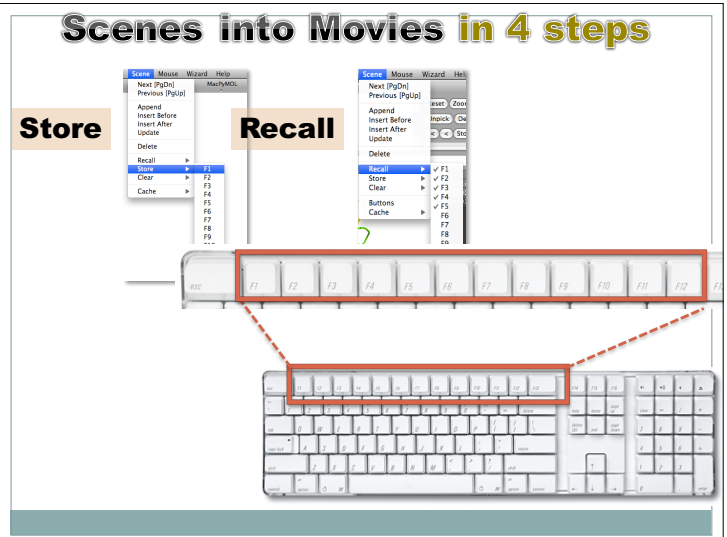

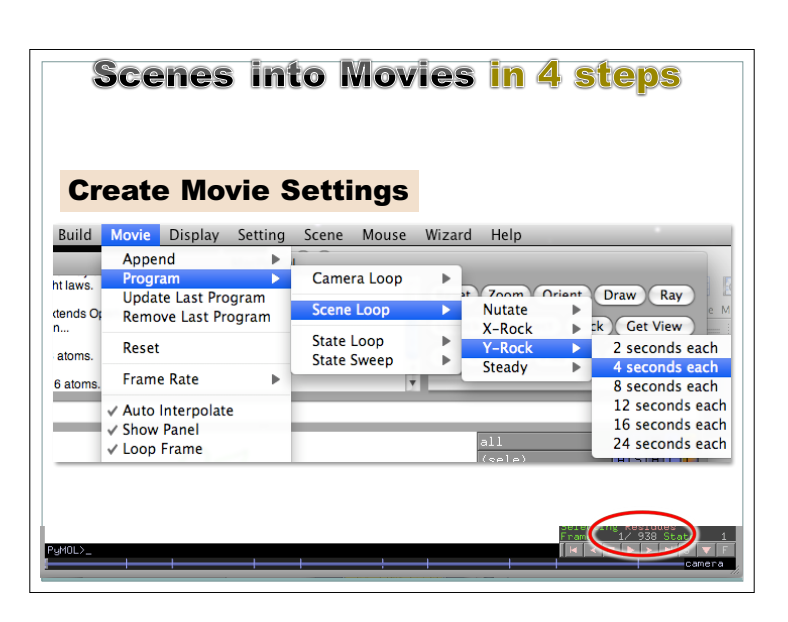

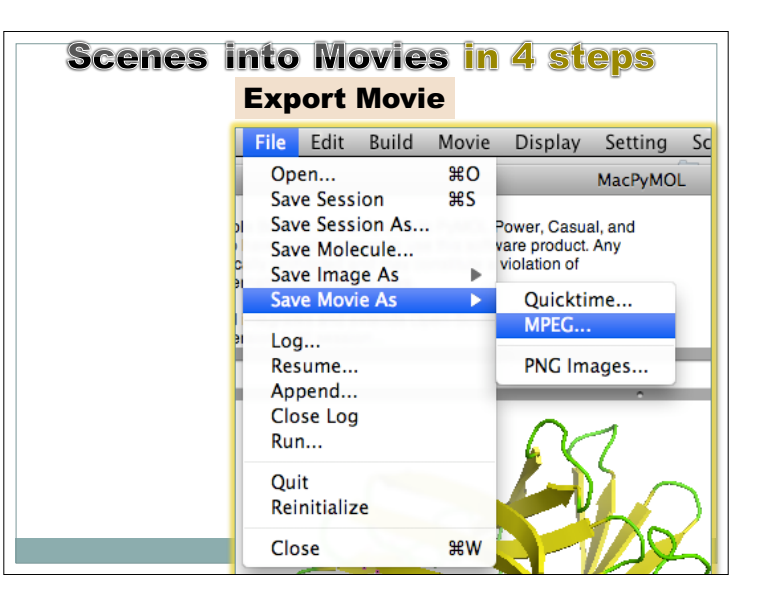

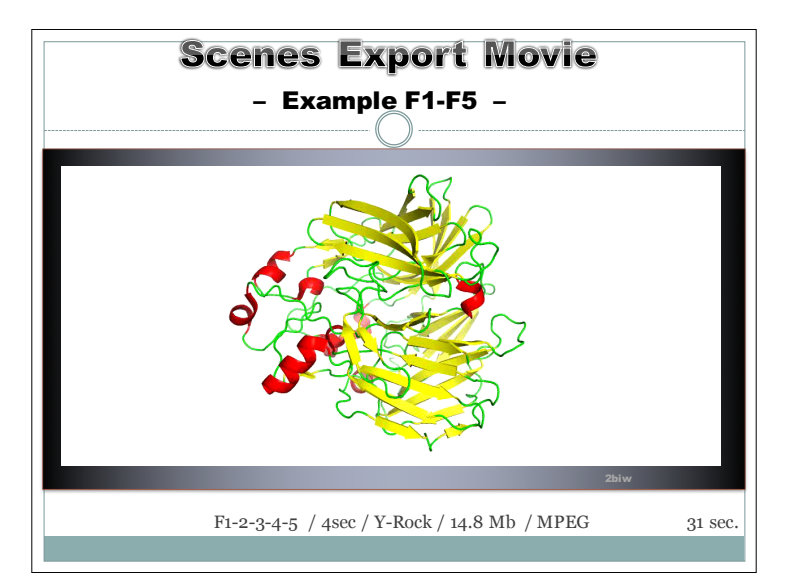

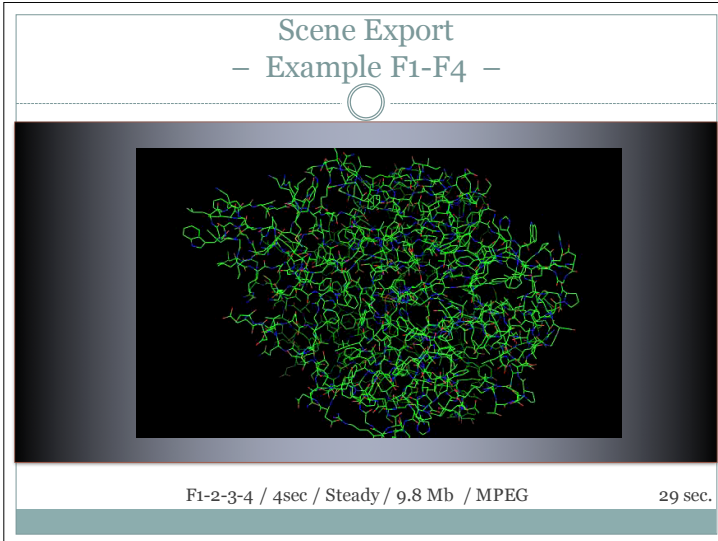

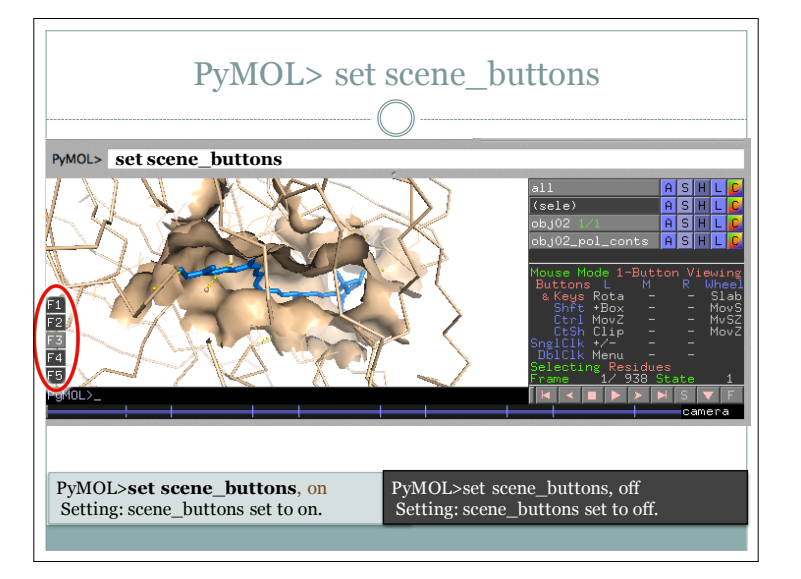

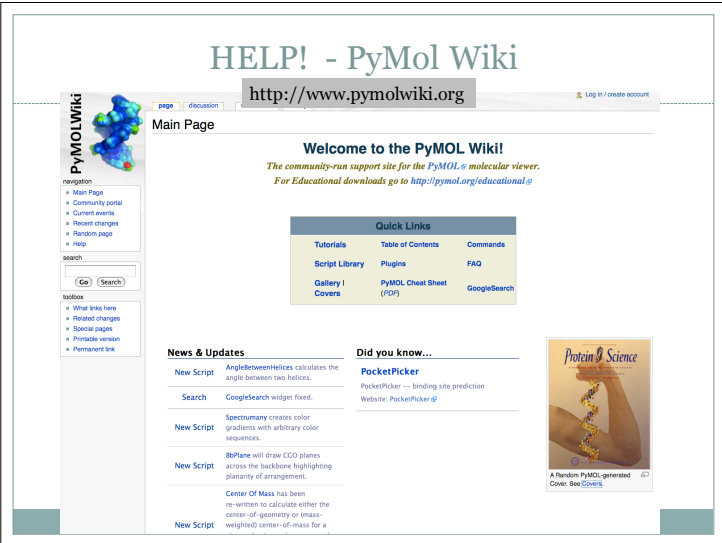

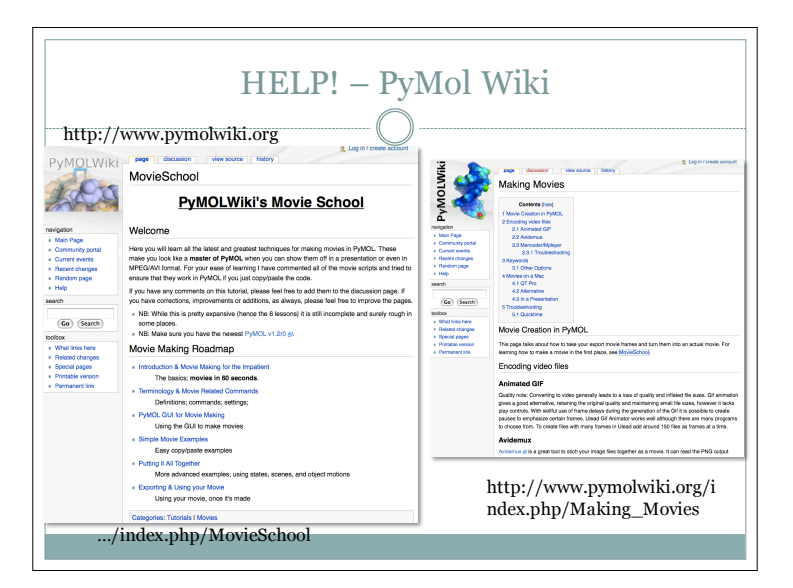

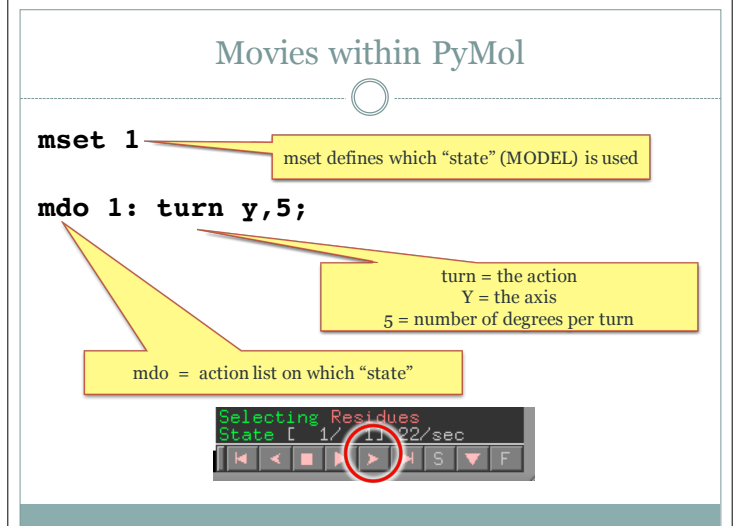

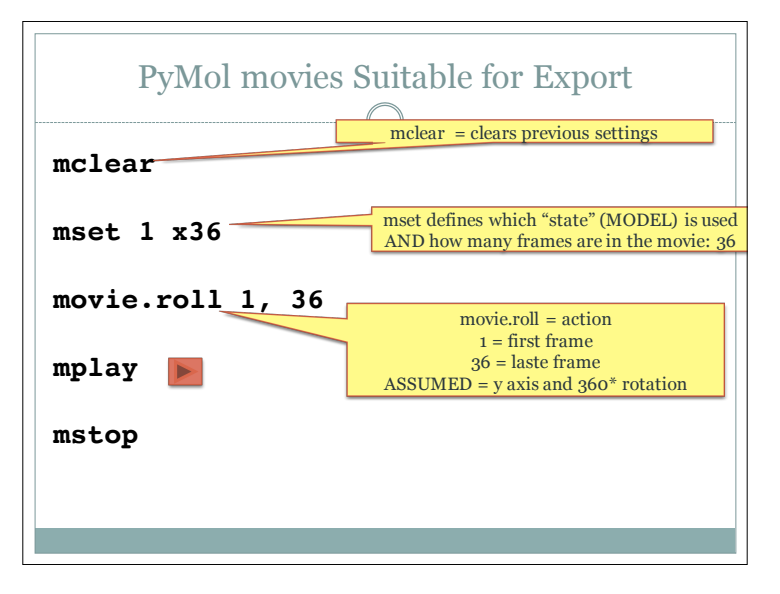

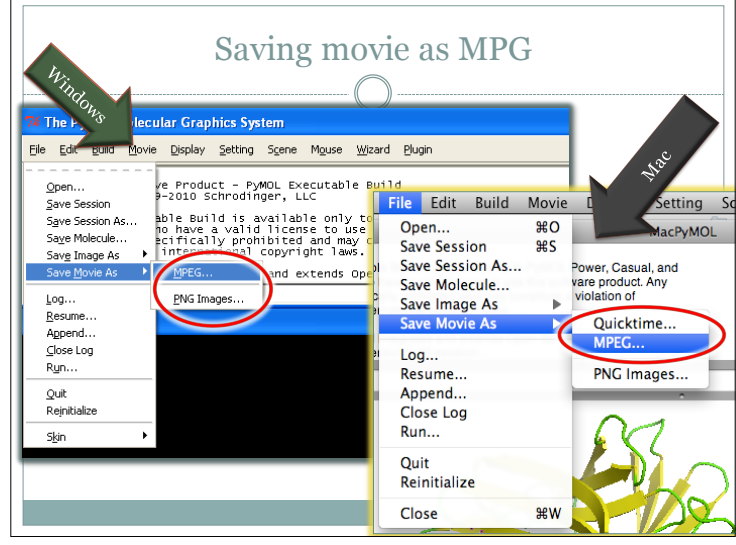

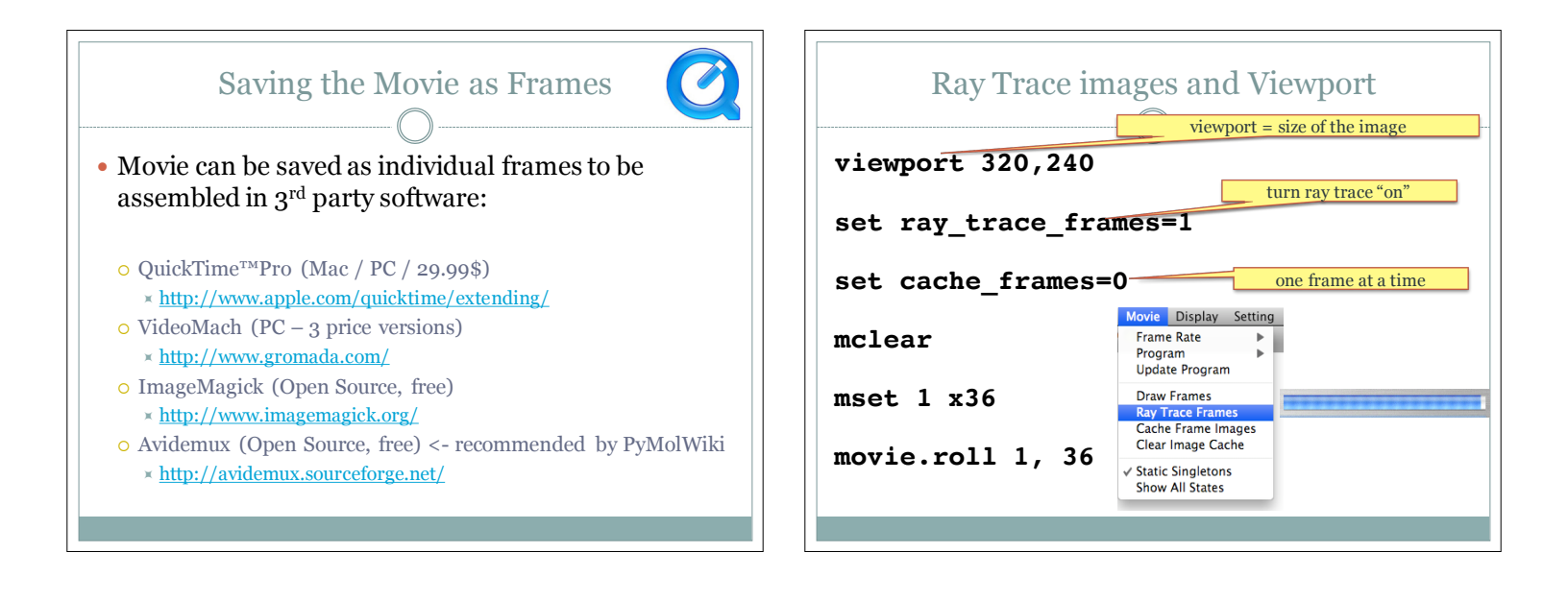

| O                |                                                                                                |  |  |  |  |  |  |  |
|------------------|------------------------------------------------------------------------------------------------|--|--|--|--|--|--|--|
| Movie programs   | Definitions and complete parameters                                                            |  |  |  |  |  |  |  |
| movie.rock       | <pre>movie.rock(first,last,angle=30,phase=0,loop=1,ax<br/>is='y')</pre>                        |  |  |  |  |  |  |  |
| movie.roll       | <pre>movie.roll(first,last,loop=1,axis='y')</pre>                                              |  |  |  |  |  |  |  |
| movie.zoom       | <pre>movie.zoom(first,last,step=1,loop=1,axis='z')</pre>                                       |  |  |  |  |  |  |  |
| movie.screw      | <pre>movie.screw(first,last,step=1,angle=30,phase=0,l oop=1, axis='y')</pre>                   |  |  |  |  |  |  |  |
| movie.sweep      | <pre>movie.sweep(pause=0,cycles=1)</pre>                                                       |  |  |  |  |  |  |  |
| movie.pause      | <pre>movie.pause(pause=15,cycles=1)</pre>                                                      |  |  |  |  |  |  |  |
| movie.nutate     | <pre>movie.nutate(first,last,angle=30,phase=0,loop=1,<br/>shift=math.pi/2.0,factor=0.01)</pre> |  |  |  |  |  |  |  |
| movie.tdroll     | <pre>movie.tdroll(first,rangex,rangey,rangez,skip=1)</pre>                                     |  |  |  |  |  |  |  |
| movie.timed_roll | <pre>timed_roll(period=12.0,cycles=1,axis='y')</pre>                                           |  |  |  |  |  |  |  |
| movie.load       | <pre>movie.load(*args,**kw)</pre>                                                              |  |  |  |  |  |  |  |

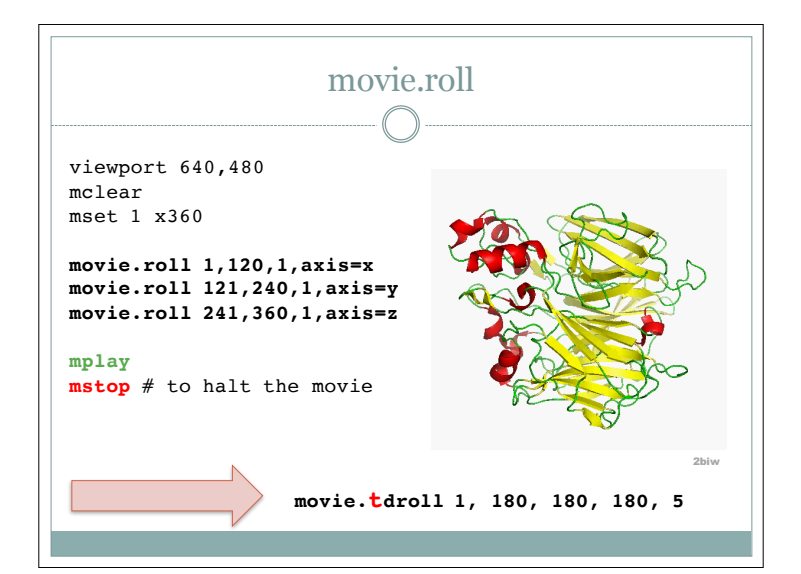

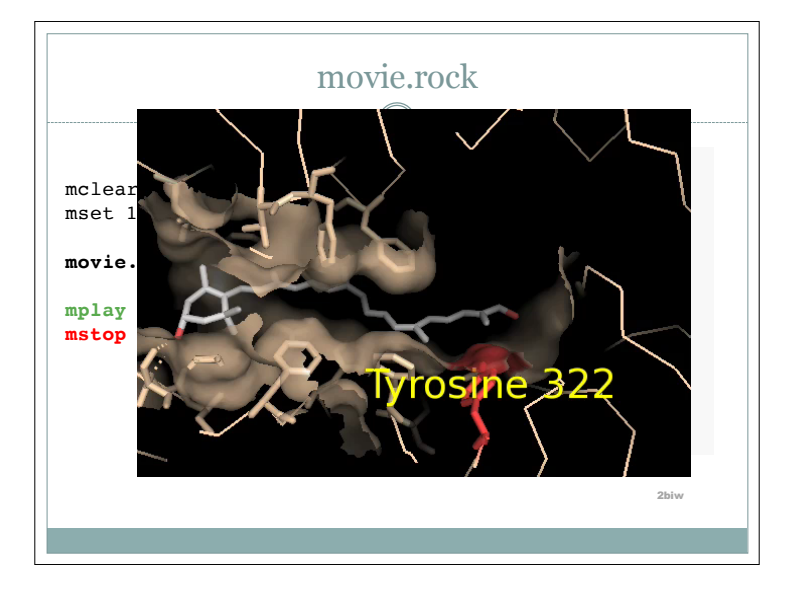

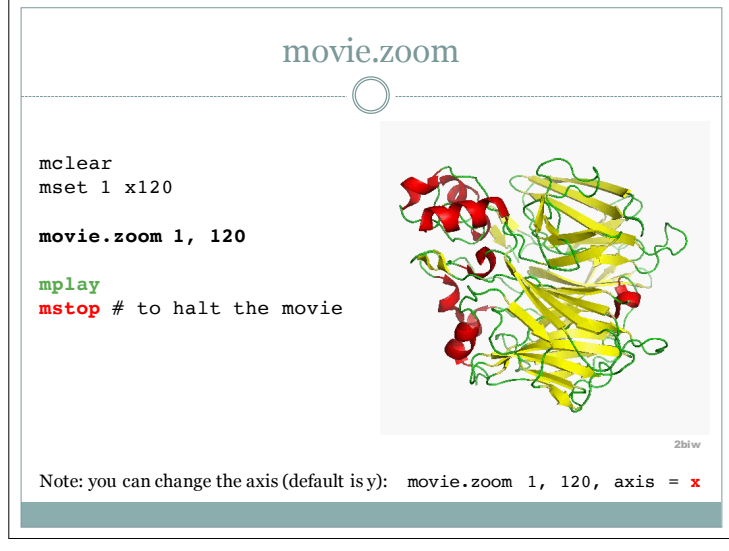

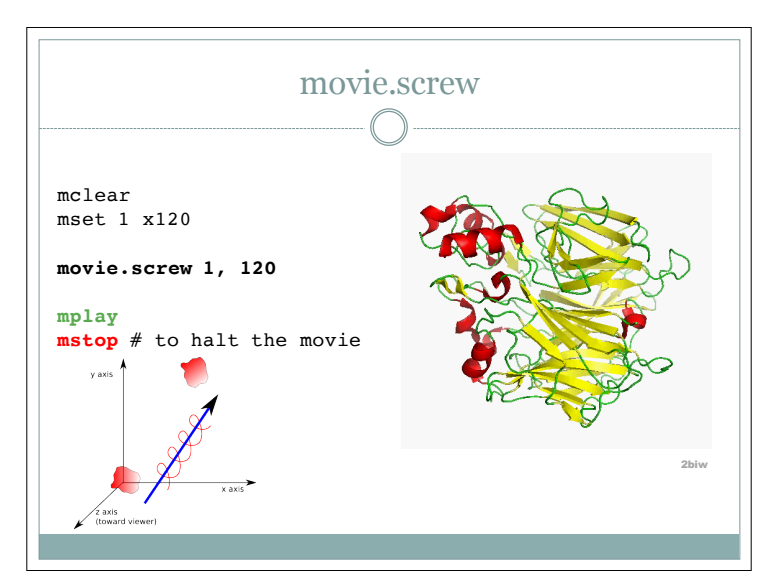

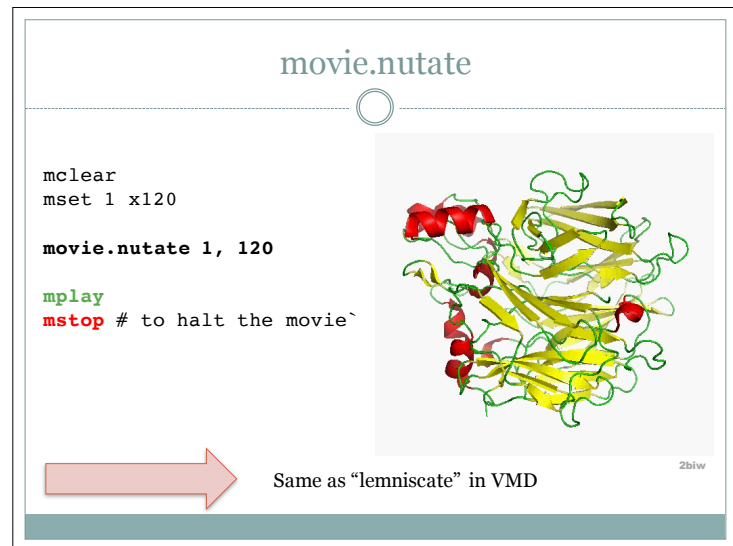

| MODEL           |    | 1    |     |     |         |         |       |      |      |   |
|-----------------|----|------|-----|-----|---------|---------|-------|------|------|---|
| ATOM            | 1  | 05 ' | G A | 1   | -11.545 | -12.549 | 4.261 | 1.00 | 0.00 | 0 |
| ATOM<br>//      | 2  | C5 ' | GΑ  | 1   | -12.281 | -11.830 | 5.254 | 1.00 | 0.00 | С |
| ATOM 7          | 68 | н6   | СA  | 24  | -0.402  | -19.203 | 3.575 | 1.00 | 0.00 | Н |
| TER 7<br>ENDMDL | 69 |      | СA  | 24  |         |         |       |      |      |   |
| MODEL           |    | 2    |     |     |         |         |       |      |      |   |
| ATOM            | 1  | 05 ' | GΑ  | . 1 | -10.937 | -10.771 | 1.038 | 1.00 | 0.00 | 0 |
| ATOM<br>//      | 2  | C5 ' | GΑ  | 1   | -12.150 | -10.309 | 1.638 | 1.00 | 0.00 | С |
| MODEL           |    | 3    |     |     |         |         |       |      |      |   |
| АТОМ            | 1  | 05'  | G A | 1   | -10.937 | -10.771 | 1.038 | 1.00 | 0.00 | 0 |
| ATOM            | 2  | C5 ' | G A | 1   | -12.150 | -10.309 | 1.638 | 1.00 | 0.00 | c |

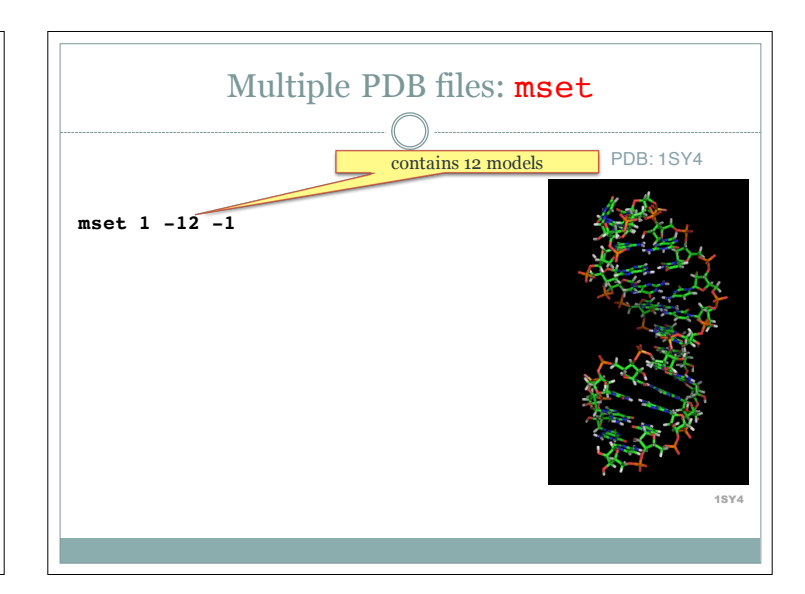

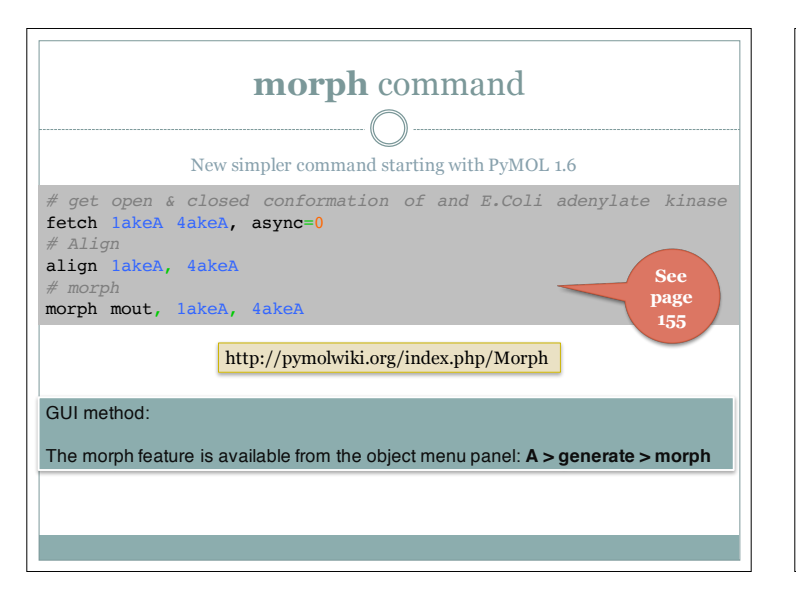

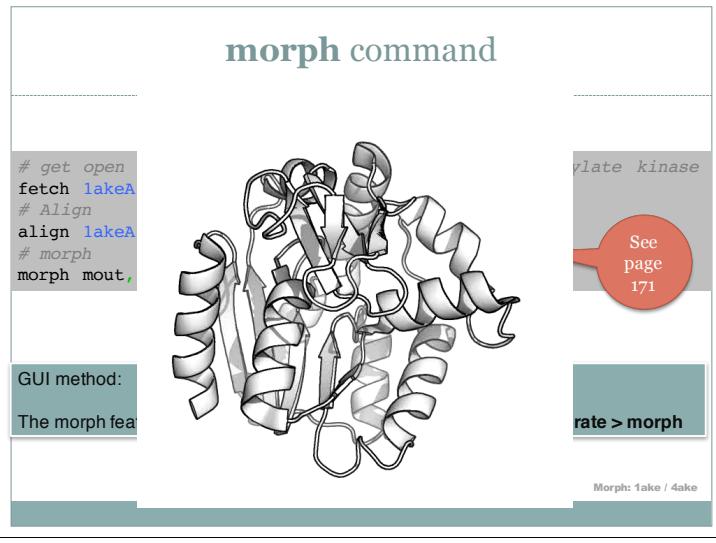

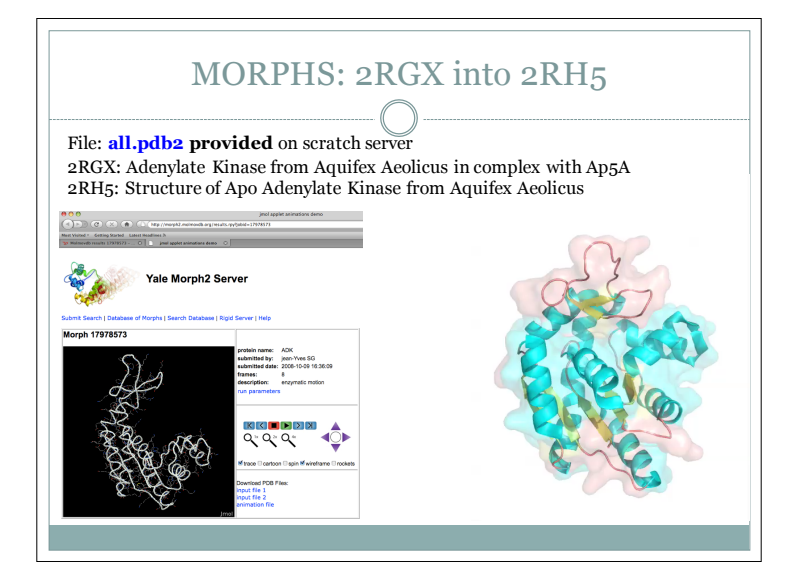

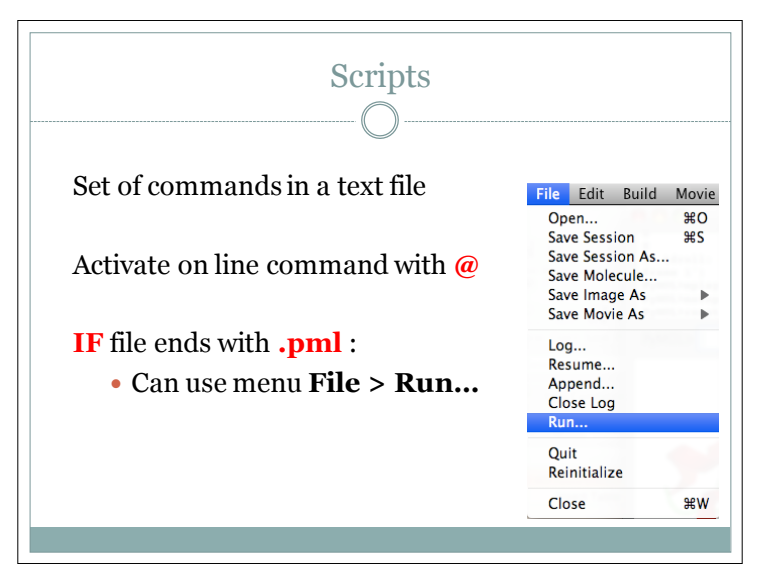

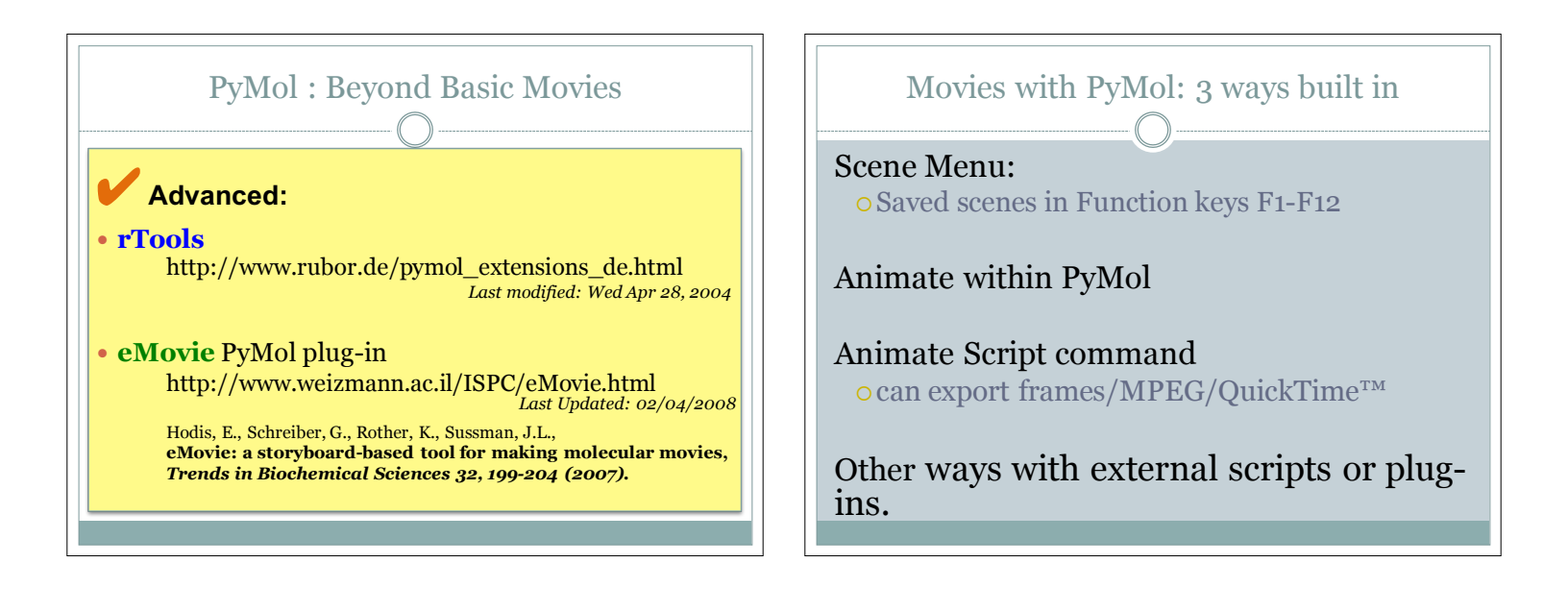

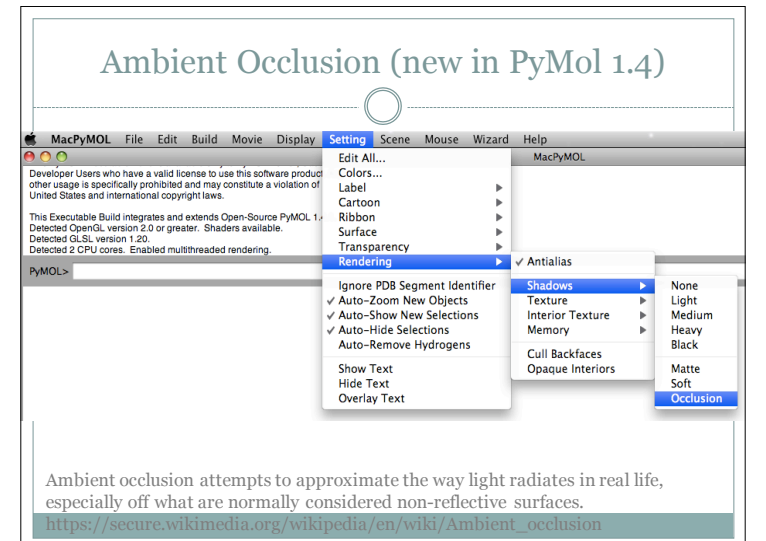

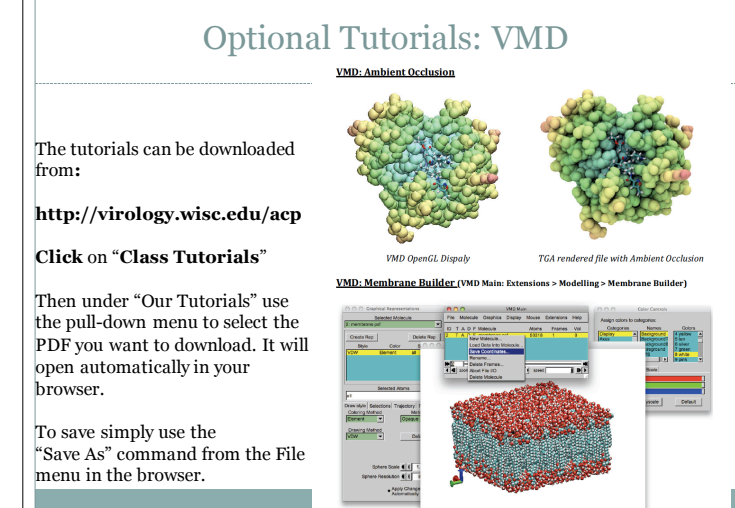